# Gran noticia para la comunidad estudiantil del ITQ.

El Instituto Tecnológico de Querétaro tiene una agradable noticia para ti. Si eres alumno regular y cursas entre el 1ro y 9no semestre de la carrera puedes acceder a la suite completa de Microsoft Office 365, la herramienta profesional más utilizada en el mundo académico y laboral.

## ¿Qué incluye Office 365?

- ✓ Word Para redactar documentos, ensayos y reportes.
- ✓ Excel Crea tablas, gráficos y domina el análisis de datos.
- ✓ PowerPoint Presentaciones impactantes para clases y exposiciones.
- ✓ Outlook Correo adicional al institucional y calendario integrado.
- ✓ OneDrive Almacenamiento en la nube.
- ✓ Y mucho más Acceso a otras aplicaciones en la nube como Teams, OneNote, Forms, Planner, entre otras.

## ¿Dónde puedes instalarlo?

¡En hasta 5 dispositivos personales!

- ✓ Computadoras (Windows o Mac)
- ✓ Tablets
- ✓ Teléfonos inteligentes.

#### ¿Cómo tengo acceso?

- Mediante una cuenta de correo electrónico similar a su correo institucional, pero con el dominio modificado de la siguiente manera:
  - Formato anterior: usuario@queretaro.tecnm.mx
  - Nuevo formato: usuario@office.queretaro.tecnm.mx
- Contraseña Inicial: Se ha asignado como contraseña temporal el CURP del usuario seguido de un asterisco (\*). Ejemplo: CURP\*
- **Cambio de Contraseña**: Al primer inicio de sesión, será obligatorio establecer una nueva contraseña para garantizar la seguridad de la cuenta.

## Procedimiento para el Primer Acceso

- 1. Ingresar a <u>https://www.microsoft365.com/</u>
- 2. Introducir su nueva dirección de correo electrónico.
- 3. Usar la contraseña temporal proporcionada.
- 4. Seguir las instrucciones para cambiar la contraseña.
- 5. Configurar la autenticación en dos pasos si es solicitada.

## Procedimiento para Descargar Microsoft Word y Otras Aplicaciones

- 1. Iniciar sesión en https://www.microsoft365.com/ con su cuenta institucional.
- 2. En la página principal, ubicar la sección **"Instalar y mucho más"** en la parte superior derecha.

| 9            | Ô        | 🧔 Inicio   Microsoft 365 Copilot                                                                                                    |                       |                                                                                            |                              |                                                                                     |          |         | —                     | o    | ×        |
|--------------|----------|----------------------------------------------------------------------------------------------------|-----------------------|--------------------------------------------------------------------------------------------|------------------------------|-------------------------------------------------------------------------------------|----------|---------|-----------------------|------|----------|
| $\leftarrow$ | CÂ       | https://www.microsoft365.com/?auth=2 A <sup>™</sup> ≤                                                                                                    | \$                    | ¢,                                                                                         | r <mark>in</mark><br>45      | \$                                                                                  | £'≡      | Ð       | $\overline{\uparrow}$ |      | <b>0</b> |
|              |          |                                                                                                    |                       |                                                                                            |                              | Insta                                                                               | alar y m | nucho m | nás ~                 |      |          |
| +            | Inicio   |                                                                                                    | $\overline{\uparrow}$ | Instalar aplicaciones de Microsoft<br>365<br>Instalar Word, Excel, PowerPoint y mucho      |                              |                                                                                     |          |         |                       |      |          |
|              | Crear    | Le damos la bienvenida a Microsoft 365                                                                                                    |                       | mas.                                                                                       | mās.                         |                                                                                     |          |         |                       |      |          |
|              | OneDrive |                                                                                                    | B                     | Explorar aplicaciones<br>Accede a tus aplicaciones favoritas y haz<br>más cosas en la Web. |                              |                                                                                     |          |         | 3Z                    |      |          |
|              | B        | ✓ Buscar                                                                                                    |                       | Instalar la aplicación móvil de                                                            |                              |                                                                                     |          |         |                       |      |          |
|              | ***      | Acceso rápido                                                                                                    |                       | Micr<br>Lleve<br>nuest<br>Andr                                                             | su proc<br>tra aplic<br>oid. | ft 365 Copilot<br>roductividad sobre la marcha con<br>plicación gratuita para iOS y |          |         |                       |      |          |
|              |          | Image: Comparting the second second seco |                       |                                                                                            |                              | 1                                                                                   | carga    |         |                       |      |          |
|              | ŝ        |                                                                                                    |                       |                                                                                            |                              |                                                                                     |          |         |                       |      |          |
|              | 9        |                                                                                                    |                       |                                                                                            |                              |                                                                                     | 0        | ¿Neces  | sita ayu              | ıda? | •        |

3. Seleccionar **"Aplicaciones y dispositivos"**, en la sección de Office encontraras el botón de Instalar, para descargar el instalador.

| 9            | Ø                     |                                       | 3 Mi cuenta                                                                                             |          |                |   |   |    |   | - 0     | ×          |
|--------------|-----------------------|---------------------------------------|----------------------------------------------------------------------------------------------------|----------|----------------|---|---|----|---|---------|------------|
| $\leftarrow$ | С                     | https://portal.off                    | ce.com/account/?ref=Harmony#                                                                            | <b>☆</b> | o <sub>x</sub> | ٢ | G | €] | 9 | $\pm$ . | 🧑          |
| ۰            |                       | Mi cuenta                             |                                                                                                    |          |                |   |   |    | ¢ | ≱ ?     | $\bigcirc$ |
| *            | ŵ                     | Mi cuenta                             | Aplicaciones y dispositivos                                                                             |          |                |   |   |    |   |         |            |
|              |                       | Suscripciones                         | Office                                                                                                  |          |                |   |   |    |   |         |            |
|              | ପ୍ସ                   | Seguridad y privacidad                | ldioma ① Versión Instalar<br>español (España, alfabeti: ♥ 64 bits ♥ Oficina                             |          |                |   |   |    |   |         |            |
|              | A                     | Permisos de la 🛛 🗖                    | DISPOSITIVOS 🔨                                                                                          |          |                |   |   |    |   |         |            |
|              | $\overline{\uparrow}$ | Aplicaciones y<br>dispositivos        | Skype Empresarial                                                                                       |          |                |   |   |    |   |         |            |
|              | ß                     | Herramientas y<br>complementos        | ldioma Versión Edición<br>English (United States) ♥ 64 bits ♥ Instale Skype Empresaria ♥ Instalar Skype | •        |                |   |   |    |   |         |            |
|              | https://              | 'portal.office.com/account/?ref=Harmo | Obtenga Oficina en su teléfono o tableta<br>IOS   Android   Windows                                     |          |                |   |   |    |   |         |            |

- 4. Ejecutar el archivo descargado y seguir las instrucciones en pantalla.
- 5. Una vez instalado, abrir Word e iniciar sesión con la cuenta proporcionada para activar la licencia.